## **MID-OHIO SPORTS CAR COURSE**

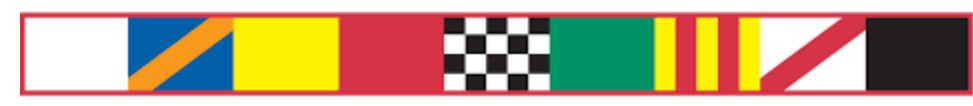

#### LEXINGTON, OHIO

# How To Register With MotorsportReg

When you click the button / link to register for the event, it will open a page like this

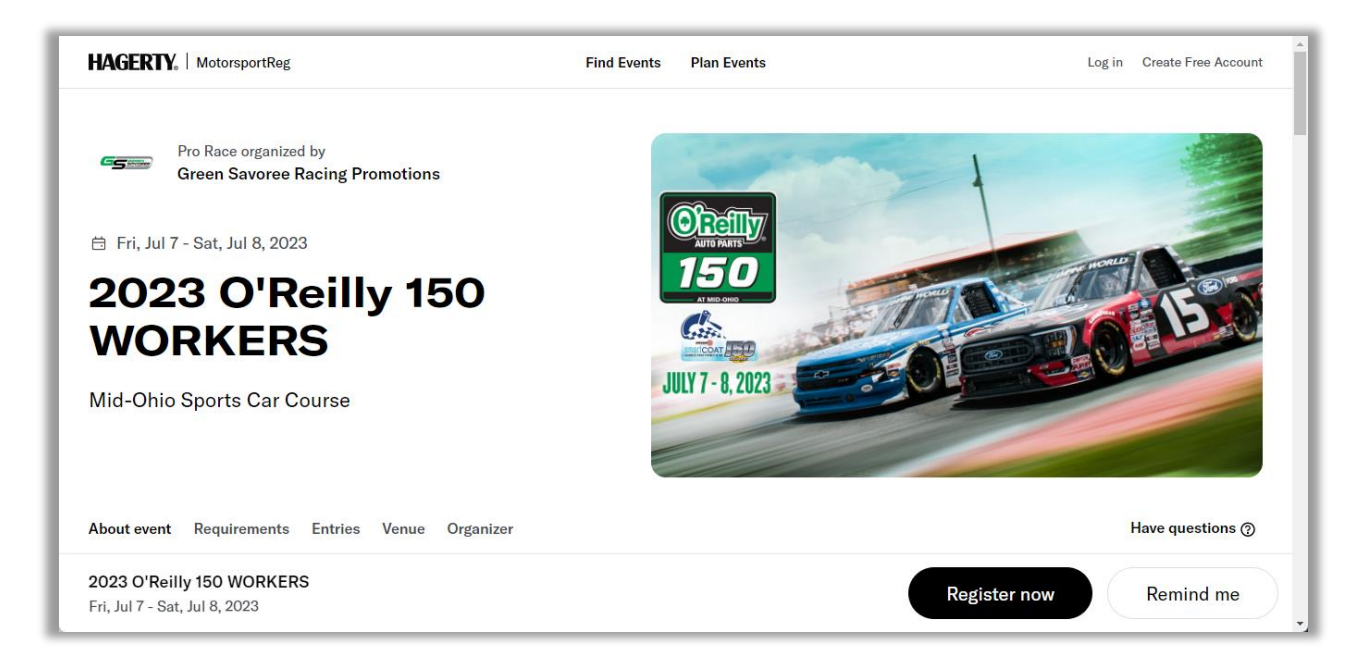

#### Step 1 – First Time Registration

Click the Register Now button at the bottom right.

You will see a screen asking you to log in to MotorsportReg.

If you already have a MotorsportReg account (because you've registered for other events on the service before) just sign into your account which will take you to Step 2.

If you have never signed into MotorsportReg follow these instructions.

| HAGERTY,   MotorsportReg | Find Events Plan Events                                                                                   | Log in | Create Free Account |
|--------------------------|----------------------------------------------------------------------------------------------------|--------|---------------------|
|                          |                                                                                                    |        |                     |
|                          | Log in                                                                                                    |        |                     |
|                          | Email or username                                                                                         |        |                     |
|                          | Password 🔌                                                                                                |        |                     |
|                          | Remember Me Forgot Password?                                                                              |        |                     |
|                          | Log in                                                                                                    |        |                     |
|                          | Sign up for MotorsportReg                                                                                 |        |                     |
|                          | By continuing, you agree to MotorsportReg's <u>Terms of Use</u> and<br>accept our <u>Privacy policy</u> . |        |                     |

If you have never used MotorsportReg click the link Sign up for MotorsportReg (highlighted in yellow).

A form will appear asking for your name, email, zip code and country. Fill them in and click the red Continue button.

| portReg                                                                                          | Find Events                                                                                                    | Plan Events                                                                                                    |                                                                                                    |
|--------------------------------------------------------------------------------------------------|----------------------------------------------------------------------------------------------------|----------------------------------------------------------------------------------------------------|----------------------------------------------------------------------------------------------------|
| Account                                                                                          |                                                                                                    |                                                                                                    |                                                                                                    |
| a two-step process. First create a Motorsport<br>optional) new account process by completing the | Reg.com account and second,<br>e following form:                                                                                                    | register for an event.                                                                                                    |                                                                                                    |
| MidOhio Safety<br>enter the name of the participant                                              |                                                                                                    |                                                                                                    |                                                                                                    |
| safety@midohio.com                                                                               |                                                                                                    |                                                                                                    |                                                                                                    |
| 44904-0108                                                                                       |                                                                                                    |                                                                                                    |                                                                                                    |
| United States                                                                                    | ~                                                                                                    |                                                                                                    |                                                                                                    |
|                                                                                                  | Account<br>a two-step process. First create a MotorsportF<br>optional) new account process by completing the<br>MidOhio Safety<br>enter the name of the participant<br>safety@midohio.com<br>44904-0108 | Account  a two-step process. First create a MotorsportReg.com account and second, optional) new account process by completing the following form:  MidOhio Safety enter the name of the participant safety@midohio.com 44904-0108 | Account<br>a two-step process. First create a MotorsportReg.com account and second, register for an event.<br>optional) new account process by completing the following form:<br>MidOhio Safety enter the name of the participant<br>safety@midohio.com<br>44904-0108 |

You will be taken to a more detailed form which will have some things already filled in. You <u>must</u> provide information in each field marked with a red asterisk \*

On the form (which is shown on the next page) you must provide an address, an emergency contact name and phone number, and select the password you will use to log into MotorsportReg in future.

You do not have to agree to receive mailings or discounts but you <u>must</u> agree to the policies to continue.

| HAGERTY.   MotorsportReg                                                              | Find Events Plan Events                                                                                                    |  |  |  |  |
|---------------------------------------------------------------------------------------|----------------------------------------------------------------------------------------------------|--|--|--|--|
| Create Your Accou                                                                     | nt                                                                                                    |  |  |  |  |
| Personal   Register for Event                                                         |                                                                                                    |  |  |  |  |
| Contact Information<br>Event organizers will use this information t                   | o contact you when you register for events.                                                                                                 |  |  |  |  |
| Upload a photo:                                                                       |                                                                                                    |  |  |  |  |
| Name *:                                                                               | Provide a passport-like headshot to help organizers and other attendees recognize you           MidOhio         Safety                      |  |  |  |  |
|                                                                                       | the name of the participant                                                                                                    |  |  |  |  |
| Email *:                                                                              | safety@midohio.com                                                                                                    |  |  |  |  |
| Address Line 1 *:                                                                     | 7721 Steam Corners Rd                                                                                                    |  |  |  |  |
| Address Line 2:                                                                       | Apartment, suite, building, etc.                                                                                                    |  |  |  |  |
| City, State, Zip Code *:                                                              | Mansfield , OH 44904-0108                                                                                                    |  |  |  |  |
| Country *:                                                                            | United States                                                                                                    |  |  |  |  |
| Mobile/Cell:                                                                          | +1 • 419-548-1234                                                                                                    |  |  |  |  |
| Home Phone:                                                                           |                                                                                                    |  |  |  |  |
| Experience:                                                                           | Optionally list any performance driving/riding<br>history that may help event organizers<br>understand your experience level and background |  |  |  |  |
|                                                                                       | 4500 characters maximum, <b>4500</b> remaining                                                                                              |  |  |  |  |
| Emergency Contact<br>We require a contact in case of emergency to ensure your safety. |                                                                                                    |  |  |  |  |
| Name *:                                                                               | Mrs. Satety                                                                                                    |  |  |  |  |
| Phone *:                                                                              | 419-987-6543                                                                                                    |  |  |  |  |
| Password                                                                              |                                                                                                    |  |  |  |  |
| Password *:                                                                           | Between 6-100 characters. Recommend using 10+ letters, numbers and punctuation.                                                             |  |  |  |  |
| Are you an enthusiast?                                                                |                                                                                                    |  |  |  |  |
| Check the hey to receive a re-                                                        | anthu list of postby quante co you naver miss on experimit. for fur-                                                                        |  |  |  |  |
| For our enthusiasts, we send                                                          | occasional last-minute discounts on track time, event announcements and Hagerty products.                                                   |  |  |  |  |
|                                                                                       |                                                                                                    |  |  |  |  |
| Terms of Use & Privacy Policy I agree to the MotorsportReg Privacy                    | Policy and Terms Of Use.                                                                                                    |  |  |  |  |
| Continue >                                                                            |                                                                                                    |  |  |  |  |
|                                                                                       |                                                                                                    |  |  |  |  |

When you click Continue, you will be taken to a list of events. You will also receive a confirmation email from Motorsport Reg.

Now, without logging out of MotorsportReg, go back to the email and click the button / link to Register Now a second time.

#### Step 2 – Training and Sizes

You are now going to be asked some questions about your training and what sizes you need for PPE and other clothing. Click on each type of training you have and select your sizes by choosing an answer. (note that on your screen these may look a little different than what is shown here)

| n a one piece firesuit<br>r •<br>r helmet size<br>r • |
|-------------------------------------------------------|
| r helmet size<br>f *<br>ed a balaclava                |
| r helmet size<br>r •                                  |
| r helmet size<br>r •                                  |
| r helmet size<br>•                                    |
| r helmet size                                         |
| r *                                                   |
| ed a balaclava                                        |
|                                                       |
|                                                       |
|                                                       |
| or gloves you need                                    |
| f ×                                                   |
|                                                       |
|                                                       |
|                                                       |
| e                                                     |

You will also be asked to select mailing lists you would like to join. You do not have to join any lists unless there is one which interests you.

When you have answered all the questions, click the Submit and continue button to proceed to the next step.

Now that you have completed steps 1 and 2 you will not need to do them again.

### Step 3 – Registering For The Event

The registration form starts with some instructions on how to use it.

You start by picking the area you will work in from the ones shown. Click the plus sign next to the one you want.

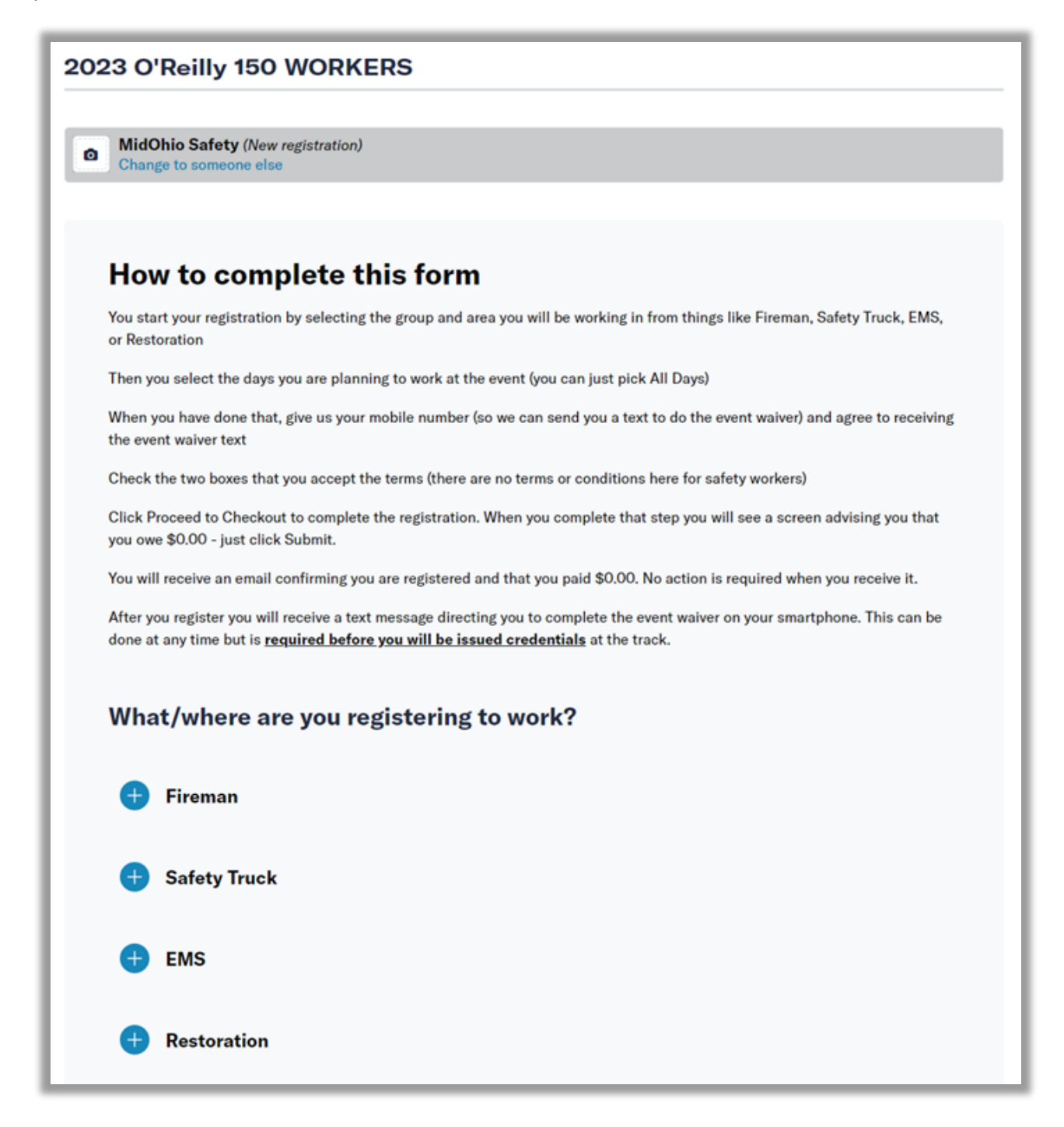

You will then be asked to check which days you are working. Check the box that matches when you plan to work as shown.

| Wor | king on Safety Truck (1 included)                |
|-----|--------------------------------------------------|
|     | Both Days                                        |
|     | Select if you are working both days of the event |
|     | Friday                                           |
|     | Select if you are working Friday only            |

Now scroll down. You will see a box for your cell phone which should already be filled in with the number you entered earlier. There is also a button asking you to sign the waiver on your mobile device. You should check this so you receive a text to sign the waiver. You will have to do it at the event anyway so this will let you do it now.

| Mobile/Cell num         | er                |                     |          |  |
|-------------------------|-------------------|---------------------|----------|--|
| <b>+1 •</b> 419-54      | 8-1234            |                     |          |  |
|                         |                   |                     |          |  |
| Check in faste          | sign the waiver   | on your mobile devi | <u>م</u> |  |
| Check in faste          | , sign the waiver | on your mobile devi | ce.      |  |
| Check in faste<br>• Yes | , sign the waiver | on your mobile devi | ce.      |  |

Next there are two checkboxes boxes for terms. There are no terms which apply to race workers registering on MotorsportReg – just check the two boxes.

| Ther<br>they                                       | e are no charges to safety workers at any event. Any text or policies about charges or refunds should be ignored by safety workers -<br>do not apply.                                                                                                    |
|----------------------------------------------------|----------------------------------------------------------------------------------------------------|
| View ter                                           | ms in a new window                                                                                                    |
| 🗹 l h                                              | ave read, understood and agree to limit my rights as defined in these terms. *                                                                                                    |
| <b>Terms</b><br>By regist<br>Savoree<br>register b | a and conditions<br>ering for this event, you acknowledge that MotorsportReg.com makes no refunds of any kind. View the MotorsportReg.com terms for details. Green<br>Racing Promotions is offering a separate cancellation policy directly: There is no charge to any safety worker so there is no cancellation policy. If you<br>out then cannot make the event please let us know that. |
| 🗹 la                                               | ccept the cancellation terms and conditions *                                                                                                    |
|                                                    |                                                                                                    |

And finally, click the Proceed to Checkout button. You will see a confirmation page that talks about people buying inventory and payments but there is no payment involved – just click the red Complete Registration button and you're done!

| You have 13:39 to complete your registration before other participants may buy the remaining inventory.         MidOhio Safety         2023 O'Reilly 150 WORKERS         Qty       Item         1       Both Days       \$0.00         1       Working on Safety Truck       \$0.00         1       Working on Safety Truck       \$0.00         Total Due: \$0.00 | onfir                                                                                                   | m                                                                               |            |  |  |
|----------------------------------------------------------------------------------------------------|----------------------------------------------------------------------------------------------------|---------------------------------------------------------------------------------|------------|--|--|
| MidOhio Safety         2023 O'Relilly 150 WORKERS         Amount         1       Both Days       \$0.00         1       Working on Safety Truck       \$0.00         1       Working on Safety Truck       \$0.00         Total Due: \$0.00                                                                                                    | You have 13:39 to complete your registration before other participants may buy the remaining inventory. |                                                                                 |            |  |  |
| 2023 O'Reilly 150 WORKERS         20y       Item       Amount         1       Both Days       \$0.00         1       Working on Safety Truck       \$0.00         Total Due:         \$0.00         Add another event for MidOhio 🛱       Add another person to this event &                                                                                       | MidOhio                                                                                                 | Safety                                                                          |            |  |  |
| Oty     Hem     Amount       1     Both Days     \$0.00       1     Working on Safety Truck     \$0.00       1     Working on Safety Truck     \$0.00                                                                                                    | 2023 O'Reil                                                                                             | y 150 WORKERS                                                                   |            |  |  |
| 1     Both Days     \$0.00       1     Working on Safety Truck     \$0.00       Total Due: \$0.00                                                                                                    | Qty                                                                                                    | Item                                                                            | Amount     |  |  |
| 1     Working on Safety Truck     \$0.00       Total Due:       \$0.00                                                                                                    | 1                                                                                                    | Both Days                                                                       | \$0.00     |  |  |
| Total Due: \$0.00                                                                                                    | 1                                                                                                    | Working on Safety Truck                                                         | \$0.00     |  |  |
| Add another event for MidOhio 🗇 Add another person to this event 🚓                                                                                                    |                                                                                                    | Total D                                                                         | ue: \$0.00 |  |  |
|                                                                                                    | Add anot                                                                                                | her event for MidOhio 🛱 🛛 Add another person to this event 🏜                    |            |  |  |
|                                                                                                    | iere is no pay                                                                                          | ment due for your registration. Click the button to finalize your registration. |            |  |  |
| ere is no payment due for your registration. Click the button to finalize your registration.                                                                                                    | Complet                                                                                                 | e Registration ▶                                                                |            |  |  |

After you confirm the registration, you will get an Event Receipt screen showing the details. You will also get an email with the same information.

| Event Receipt                                                                                                    |                                                    |            |  |  |  |  |  |
|----------------------------------------------------------------------------------------------------|----------------------------------------------------|------------|--|--|--|--|--|
| New 2023 O'Reilly 150 WORKERS<br>Green Savoree Racing Promotions<br>Friday, Jul 7 — Saturday, Jul 8, 2023<br>Mid-Ohio Sports Car Course, Lexington, OH                                                        |                                                    |            |  |  |  |  |  |
| Thanks for registering for the O'Reilly 150 at Mid-Ohio, July 7-8, 2023.                                                                                                    |                                                    |            |  |  |  |  |  |
| You will be receiving a text message to complete the Speedwaiver for the event. Please go and do that before the event otherwise you will be delayed at registration to do it before you receive credentials. |                                                    |            |  |  |  |  |  |
| An email will be sent to all registered race workers no later than the week prior to the                                                                                                    | events.                                            |            |  |  |  |  |  |
| This email will have information such as                                                                                                    |                                                    |            |  |  |  |  |  |
| <ul> <li>hours for registration</li> <li>final on-track schedule</li> <li>how you will receive the \$110 per day payment</li> <li>other details to keep you informed</li> </ul>                               |                                                    |            |  |  |  |  |  |
| Thanks for signing up and see you at the track!                                                                                                    |                                                    |            |  |  |  |  |  |
| Registration Details                                                                                                    |                                                    | $\searrow$ |  |  |  |  |  |
| Attendee                                                                                                    | Membership #                                       |            |  |  |  |  |  |
| MidOhio Safety<br>7721 Steam Corners Rd<br>Mansfield, OH 44904-0108<br>US<br>safety@midohio.com                                                                                                    | –<br>Emergency Contact<br>Mrs. Satety 419-987-6543 |            |  |  |  |  |  |
| Entry Details                                                                                                    | Vehicle                                            |            |  |  |  |  |  |
| Event                                                                                                    |                                                    |            |  |  |  |  |  |
| Oty Hem                                                                                                    |                                                    | Subtotal   |  |  |  |  |  |
| 1 Working on Safety Truck                                                                                                    |                                                    | \$0.00     |  |  |  |  |  |
| 1 Both Days<br>Select if you are working both days of the event                                                                                                    |                                                    | \$0.00     |  |  |  |  |  |
| Total                                                                                                    |                                                    | \$0.00     |  |  |  |  |  |
|                                                                                                    |                                                    |            |  |  |  |  |  |
| Add this event to your calendar:<br>$\overbrace{Cal}^{MS} \qquad \overbrace{Calendar}^{MS} \qquad \overbrace{Calendar}^{MS} \qquad \overbrace{Calendar}^{MS} \qquad \overbrace{Calendar}^{MS}$                |                                                    |            |  |  |  |  |  |
| View event details ►                                                                                                    |                                                    |            |  |  |  |  |  |

## You're done! See you at the track!